## **VETERAN'S DAY REFERENCE GUIDE**

## **Exempt (Salary) Employees**

Questions regarding timesheet entry should be emailed to Accounts Payable at <u>apayable@fhsu.edu</u> or call AP at 5948.

\*\*\*ALL Exempt employees must submit their timesheet to earn the Holiday Credit\*\*\*

## **Exempt Employee WORKING on Veteran's Day**

<u>Scenario</u>: I am an exempt (salary) employee and I <u>will be working</u> on Veteran's Day. The Holiday Time Off – Paid (Holiday Credit) will automatically populate on my timesheet for Monday. I will report Holiday Worked Comp Time in <u>half day</u> or <u>full day</u> increments for hours worked on Monday. This will give me Comp Time credit for the number of hours worked on Monday to be used for future use.

\*Exempt employees MUST submit their timesheet to earn Holiday Credit and Comp Time\*

| Monday                   |                                             |  |
|--------------------------|---------------------------------------------|--|
| Veterans Day Holiday     |                                             |  |
| Holiday<br>8<br>(© Not : | <b>r Time Off - Paid</b><br>Submitted       |  |
| Holiday<br>8 Hours       | <b>v Worked-Comp Time</b><br>s<br>Submitted |  |

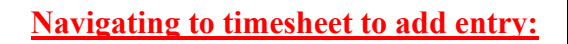

Menu → ② Time → This Week To add entry, click directly on the date and at the Enter Time dialogue box, click on the Time Entry to change the Time Type to Holiday Worked-Comp Time

## Exempt Employee NOT working on Veteran's Day

<u>Scenario</u>: I am an exempt (salary) employee and I <u>will NOT be working</u> on Veteran's Day. The **Holiday Time Off – Paid** (Holiday Credit) will automatically populate on my timesheet for Monday. No other entry will be made on Monday and no leave time needs to be recorded.

\*Exempt employees must submit their timesheet to earn the Holiday Credit. \*

| Monday |                         |  |  |
|--------|-------------------------|--|--|
|        | Veterans Day Holiday    |  |  |
| ł      | Holiday Time Off - Paid |  |  |
| (      | )<br>D Not Submitted    |  |  |